# ARBA AGENCIA DE RECAUDACIÓN

AGENCIA DE RECAUDACIÓN PROVINCIA DE BUENOS AIRES Instructivo Agentes de Información. Aplicativo Colegios y Consejos Profesionales

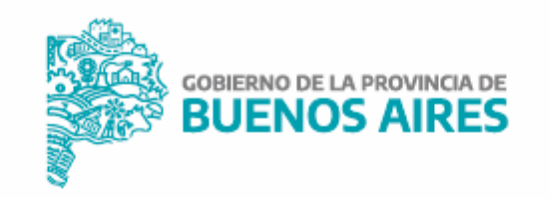

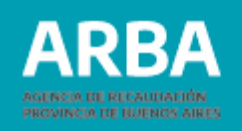

## Índice

| Ingreso a la Web y descarga de aplicativo | 3  |
|-------------------------------------------|----|
| Aplicativo AICP2 Ćajas Previsionales      | 7  |
| Carga manual                              | 12 |
| Importar un archivo cargado               | 14 |
| Generación de declaración jurada          | 17 |
| Presentación de declaración jurada        | 19 |
| Rectificación de declaración jurada       | 23 |

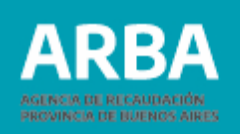

#### Ingreso a la web y descarga de aplicativo

Se debe ingresar a la página web de **ARBA**, desde el panel **"Agentes",** y luego seleccionar **"Agentes de Información"**.

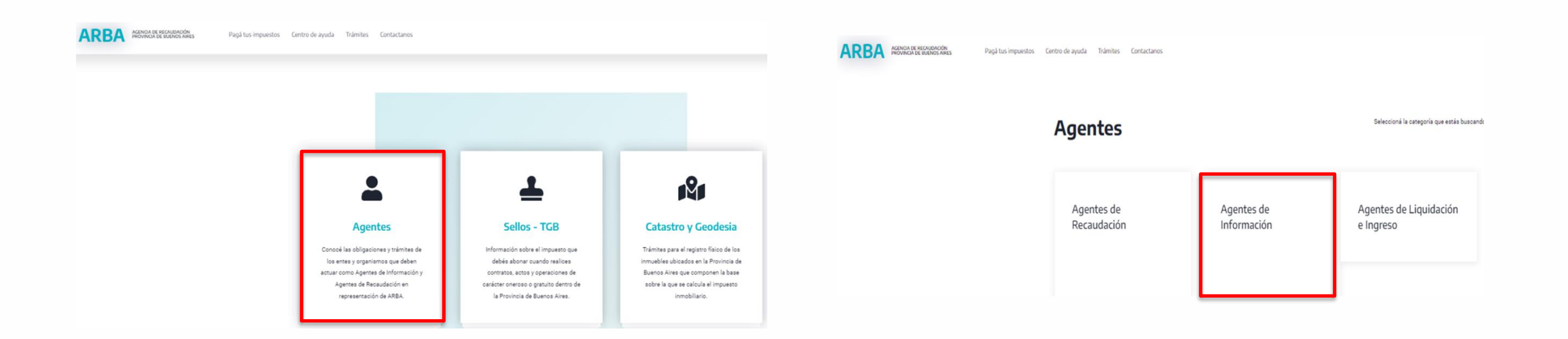

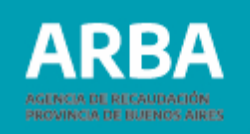

A continuación, seleccionar "Colegios y Consejos Profesionales".

| ARBA AGENCIA<br>PROVINCI | DE RECAUDACIÓN Paj<br>A DE BUENOS AIRES Paj | já tus impuestos Centro de ayu          | da Trámites Contactanos |                                            | Chatea ahora 🖵 🔍 🗘      |
|--------------------------|---------------------------------------------|-----------------------------------------|-------------------------|--------------------------------------------|-------------------------|
| Ag                       | entes de In                                 | formación -                             |                         | Seleccioná la catego                       | oría que estás buscando |
| (<br>I                   | Cajas<br>previsionales                      | Colegios y<br>consejos<br>profesionales | Compañías de<br>seguros | Control fiscal<br>agropecuario             | Corralones              |
| E                        | Empresas<br>constructoras                   | Empresas de<br>servicios                | Entidades<br>bancarias  | Entidades de<br>amarre, guarda o<br>fondeo | Líneas aéreas           |

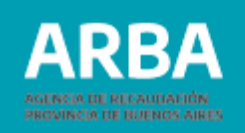

La/el contribuyente elige la opción **Plataforma SIAP** y es redirigida/o automáticamente a la página web de la Agencia Federal de Ingresos Públicos (AFIP).

| ARBA | AGENCIA DE RECAUDACIÓN<br>PROVINCIA DE BUENOS AIRES | Pagá tus impuestos Centro de ay                 | uda Trámites  | Contactanos           | Chatea ahora 💭 | Q | ¢ | Ξ |
|------|-----------------------------------------------------|-------------------------------------------------|---------------|-----------------------|----------------|---|---|---|
|      |                                                     | archivo de la Declaraciór                       | Jurada.       |                       |                |   |   |   |
|      |                                                     | → Reimprimir comproba                           | inte          |                       |                |   |   |   |
|      |                                                     |                                                 |               |                       |                |   |   |   |
|      |                                                     | Aplicativo                                      |               |                       |                |   |   |   |
|      |                                                     | <ul> <li>Vigente desde 23/02/20</li> </ul>      | 17            |                       |                |   |   |   |
|      |                                                     | Versión 2 Release 3                             |               |                       |                |   |   |   |
|      |                                                     | → <u>Descargue el aplicativ</u>                 | /0            |                       |                |   |   |   |
|      |                                                     | → <u>Plataforma SIAp</u>                        |               |                       |                |   |   |   |
|      |                                                     | Importante: Si posee W siguientes Instrucciones | indows 7 o Wi | indows Vista, lea las |                |   |   | 0 |

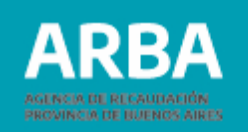

#### Ya en la página de AFIP se debe seleccionar **"Aplicativos"**.

| » Novedades                                                          | + ver mas           | » Más consultados                              | » ¿Necesitás ayuda?                            |
|----------------------------------------------------------------------|---------------------|------------------------------------------------|------------------------------------------------|
| Compra de insumos pa                                                 | ira 🚺               | > Constancia de inscripción                    | Consulta web                                   |
| proyectos de investigad                                              | ción en             | > Constatación de Comprobantes                 | <ul> <li>ABC / Preguntas frecuentes</li> </ul> |
| Exenciones impositivas                                               |                     | > Formularios                                  | <ul> <li>Guías paso a paso</li> </ul>          |
|                                                                      |                     | > Aplicativos                                  | <ul> <li>Micrositios</li> </ul>                |
| Más tiempo para acced<br>beneficios para monoto<br>Medidas de alivio | ler a<br>ributistas | <ul> <li>Nomenclador de actividades</li> </ul> | Biblioteca                                     |

Desde el apartado "Aplicativos" se puede descargar e instalar el aplicativo SIAP.

#### Aplicativos

Si querés conocer los pasos a seguir para descargar e instalar los aplicativos, consulta la guía "Aplicativos: ¿Cómo se realiza la descarga e instalación?

| trabajando para resolverlos.                                                                                                    | lemas de funcionamiento de algunos aplicativos sobre PCs                                                                                                    | con Windows 8, 8.1, 10 y pantalla táctil. Estamos                                                                                                    |
|----------------------------------------------------------------------------------------------------|----------------------------------------------------------------------------------------------------|----------------------------------------------------------------------------------------------------|
| Si su antivirus informa una alerta o g<br>instalador excluyéndolo en el inform<br>No se recomienda descargar instala<br>Nos encontramos en proceso de mig                                                                | genera un falso positivo en el instalador, le recomendamos<br>le de detección del mismo. Los programas ubicados en est<br>dores de distintos portales a los de AFIP.<br>gración de nuestras herramientas a fin de evitar falsos posi | pausar el mismo previamente o permitir el uso del<br>e sitio se encuentran libres de amenazas.<br>tivos.                                                                                                    |
| SIAp (Versión: 3. 1 Release 5)                                                                                                    |                                                                                                    |                                                                                                    |
|                                                                                                    |                                                                                                    |                                                                                                    |
| Aplicativos Determinativos de                                                                                                    | Programas Aplicativos Aduaneros                                                                                                    | Otros Aplicativos                                                                                                    |
| Aplicativos Determinativos de<br>Impuestos y Regímenes                                                                                                    | Programas Aplicativos Aduaneros                                                                                                    | Otros Aplicativos                                                                                                    |
| Aplicativos Determinativos de<br>Impuestos y Regímenes<br>9 Bienes Personales                                                                                                    | Programas Aplicativos Aduaneros<br>© KIT María<br>2. Fool de modem                                                                                                    | Otros Aplicativos  Planes de Facilidades de Pago Auerdos de Colaboración con Administraciones                                                                                                    |
| Aplicativos Determinativos de<br>Impuestos y Regímenes<br>9 Bienes Personales<br>9 Ganancia Minima Presunta                                                                                                    | Programas Aplicativos Aduaneros     KiT María     Fool de modem     Orros Programas Aduaneros                                                                                                    | Otros Aplicativos   Planes de Facilidades de Pago  Auerdos de Colaboración con Administraciones  Tributarias Subnacionales                                                                                              |
| Aplicativos Determinativos de<br>Impuestos y Regimenes<br>6) Bienes Personales<br>6) Ganancias Minima Presunta<br>6) Ganancias Personas Físicas                                                                          | Programas Aplicativos Aduaneros     XIT Maria     Pool de modem     Orros Programas Aduaneros                                                                                                    | Otros Aplicativos           (e) Planes de Facilidades de Pago           (a) Acuerdos de Colaboración con Administraciones           (f) Tributarias Subnacionales           (e) Regimenes de Información                |
| Aplicativos Determinativos de<br>Impuestos y Regimenes<br>6) Bienes Personales<br>6) Ganancias Personas Físicas<br>6) Ganancias Personas Jurídicas - Sociedades                                                          | Programas Aplicativos Aduaneros     KIT Maria     Pool de modem     Orros Programas Aduaneros                                                                                                    | Otros Aplicativos                                                                                                    |
| Aplicativos Determinativos de<br>Impuestos y Regimenes<br>6) Bienes Personales<br>6) Ganancias Personas Físicas<br>6) Ganancias Personas Jurídicas - Sociedades<br>6) Ganancias Personas Jurídicas - Sociedades<br>6) MA | Programas Aplicativos Aduaneros     KIT María     Pool de modem     Otros Programas Aduaneros                                                                                                    | Otros Aplicativos  Planes de Facilidades de Pago  Acuerdos de Colaboración con Administraciones  Tributarias Subnacionales  Regimenes de Información  Trámites  Nomina Salarial Empleados Públicos no adheridos al SIPA |

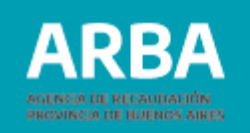

### **Aplicativo AICP2 Colegios y Consejos Profesionales**

Se debe cargar a la/el contribuyente en el SIAP, para luego ingresar en el aplicativo de Cajas y Colegios haciendo click en el botón

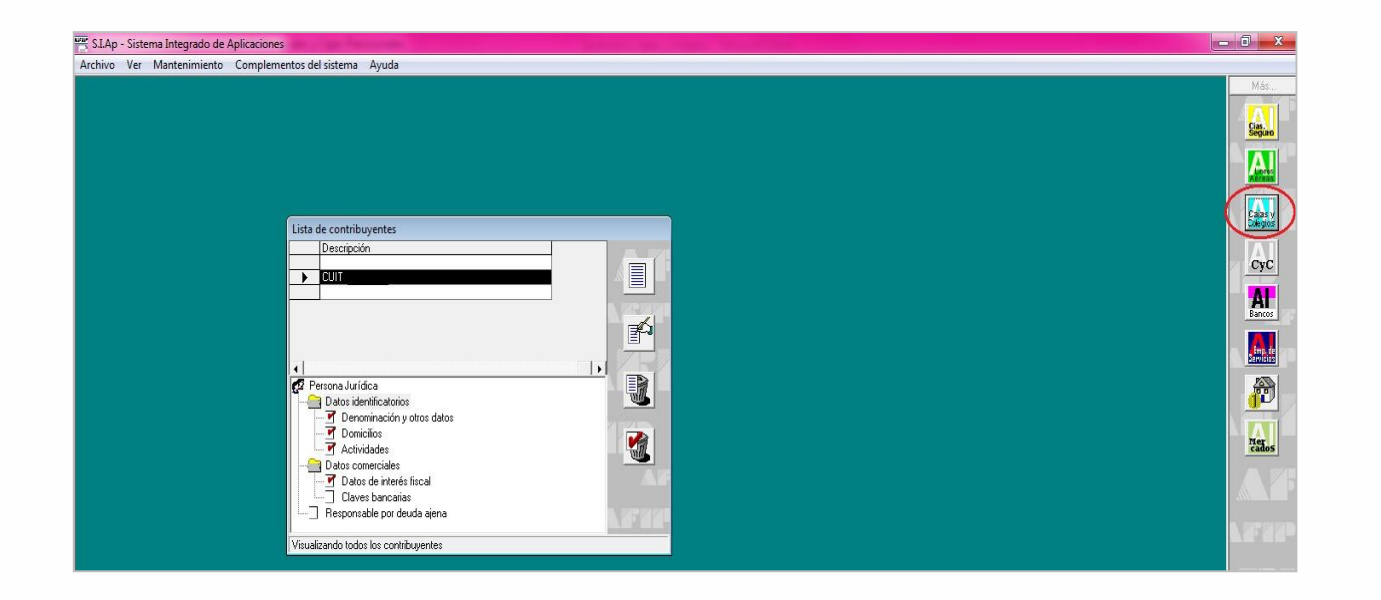

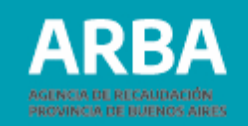

Cuando se haya ingresado a la aplicación se debe apretar el botón, y completar los datos de la/el responsable, para ingresar, posteriormente, en **"Declaración Jurada"**.

| Agentes de Información - Consejos Profesionales y Cajas Previsionales |   |
|-----------------------------------------------------------------------|---|
| Agente:                                                               |   |
| Datos del Responsable                                                 |   |
| Nombre y Apellido:                                                    | f |
| Tipo de document <u>o</u> :                                           |   |
| Número documento:                                                     |   |
| En Carácter de: Administrador                                         |   |
| Teléfono:                                                             |   |
| Correo Electrónico:                                                   |   |
|                                                                       |   |
| <u>D</u> eclaraciones Juradas                                         |   |

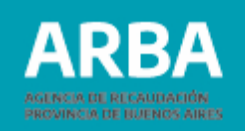

En la declaración jurada seleccionada se debe marcar en Consejo Profesional y hacer click en

Luego tiene que ingresar el año al que pertenece la declaración jurada, su período y si es original o rectificativa.

Una vez que haya cargado todos los datos deberá hacer click en

| Tipo de Entidad Consejo Pro    | ofesional 💌 |                  |
|--------------------------------|-------------|------------------|
|                                |             | (and             |
|                                |             | EFD3             |
| <br>Declaración imada seleccio | <b>b</b>    | Aleber<br>Aleber |

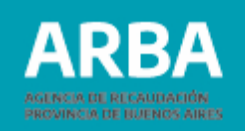

El paso siguiente es hacer doble click en **"Detalle de Declaración Jurada",** para comenzar a completar los datos de la declaración.

| Año Período Tipo DJ Generad Peclaracion Jurada seleccion<br>2014 3 Original No Presentación de la Declaración<br>Presentación de la Declar | ada<br>turada<br>ación Jurada |
|----------------------------------------------------------------------------------------------------|-------------------------------|
| (   )                                                                                                    | (Alei):                       |
| Declaración jurada seleccionada                                                                                                    | (22.8)                        |

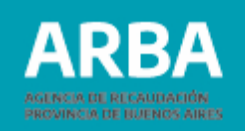

Posteriormente se puede visualizar la siguiente pantalla, en la que se puede realizar la carga de la declaración jurada de forma **manual** o **importando un archivo**.

| etalle de Entidad Profesional                                | C.U.I.T. | 3-2014              |          |
|--------------------------------------------------------------|----------|---------------------|----------|
| Apellido y Nombre                                            |          | Número de Matricula |          |
|                                                              |          |                     | 1999     |
| ▲                                                            |          |                     | <b>B</b> |
| Nombre y Apellido Profesional:                               |          |                     |          |
| Tipo de Identificación:                                      |          |                     | (ASE)    |
| Número de Identificación:<br>Número o Código de Matriculació | n:       |                     |          |
| Fecha de Matriculación:                                      | 1 1      |                     | <b>-</b> |

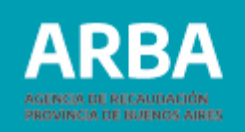

#### a) Carga manual

Con esta modalidad se debe hacer click en 📃 ,cargar todos los datos solicitados y

luego tildar en 🕋

| Detalle de Entidad Profesional    | C.U.I.T.       | 3-2014                |                                                                                                    |
|-----------------------------------|----------------|-----------------------|----------------------------------------------------------------------------------------------------|
| Apellido y Nombre                 |                | Número de Matricula D | RG                                                                                                    |
|                                   |                |                       | ALR.                                                                                                    |
|                                   |                |                       | ALLEY                                                                                                    |
|                                   |                |                       |                                                                                                    |
|                                   |                | Þ                     | ah                                                                                                    |
| Nombre v Apellido Profesional:    | PAULA MARTINEZ |                       | i F.U                                                                                                    |
| Tipo de Identificación:           | DNI            | •                     |                                                                                                    |
| Número de Identificación:         |                |                       | <u>****</u>                                                                                                    |
| Número o Código de Matriculación: |                |                       | (B)                                                                                                    |
| Fecha de Matriculación:           | 20/07/2015     |                       | X                                                                                                    |
| Cantidad de Profesionales listado | s: 0           |                       | and the second second s |

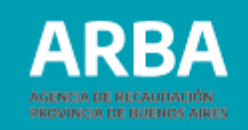

Una vez allí completar el domicilio de residencia y de actividad del profesional, luego

tildar 🖌 Para modificar, hacer click en 🛐 Para salir, marcar

| Datos del Domicilio                                                               | Datos del Domicilio                                                                                                    |
|-----------------------------------------------------------------------------------|----------------------------------------------------------------------------------------------------|
| Domicilio Residencia Domicilio Actividad                                          | Domicilio Residencia Domicilio Actividad                                                                                                    |
| <u>C</u> alle:<br><u>N</u> úmero: <u>S</u> ∕N <u>R</u> uta: <u>K</u> m:           | Calle:       Número:         S/N     Euta:     Km:                                                                                                    |
| <u>I</u> orre: Pjso: <u>D</u> pto.: <u>M</u> anzana:<br>Provincia: Buenos Aires ▼ | I orre: Piso: Dpto.: Manzana:<br>Provincia: Buenos Aires ▼                                                                                                    |
| C.P <u>o</u> stai: 1900<br>Localidad: LA PLAT                                     | C.P <u>o</u> stat: 1900  Localidad: LA PLATA                                                                                                    |
| Telé <u>f</u> ono: <b>Fag:</b>                                                    | Image: Constraint of the second second se |
| Observaciones:                                                                    |                                                                                                    |

Para agregar otro profesional

Para modificar los datos cargados de la/el profesional seleccionada/o

Para eliminar la DDJJ seleccionada

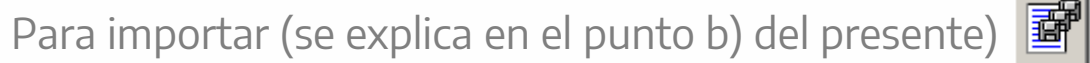

#### b) Importar un archivo cargado

El primer paso es hacer click en el ícono

La siguiente pantalla lista el formato del archivo requerido. Los conceptos que se marcan en rojo son obligatorios.

- **Tipo de dato:** determina si los caracteres ingresados deben ser numéricos o texto.
- **Long:** determina la longitud permitida del campo.
- **Desde:** determina la posición donde empieza el campo a completar.
- Hasta: determina la posición en la que termina el campo a completar.

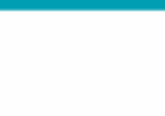

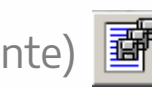

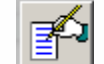

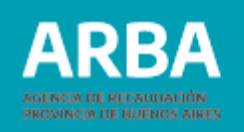

| Dato:<br>Tipo<br>Texto | s a Importar : <sup>Conse</sup> lo Protesional<br>de registro<br>o de Ancho Fijo 💽 🛃 |                 | [ <u>C</u> o | nfigura | r tipo d | e registro  |          |
|------------------------|--------------------------------------------------------------------------------------|-----------------|--------------|---------|----------|-------------|----------|
| Form                   | ato del archivo de texto origen —                                                    |                 |              |         |          |             |          |
| N*                     | Concepto                                                                             | Tipo de dato    | Long.        | Desde   | Hasta    | <b></b>     |          |
| 1                      | Tipo de Declaracion Jurada                                                           | Texto           | 1            | 1       | 1        | letra E     |          |
| 2                      | Período de la Declaración Jurada                                                     | Número          | 5            | 2       | 6        | Formato     |          |
| 3                      | Apellido Y Nombre                                                                    | Texto           | 50           | 7       | 56       |             |          |
| 4                      | Tipo de Identificacion                                                               | Número          | 1            | 57      | 57       | Tipo de     |          |
| 5                      | Número de Identificacion                                                             | Número          | 11           | 58      | 68       | Nro de c    |          |
| 6                      | Número de Matricula                                                                  | Texto           | 30           | 69      | 98       |             | - 655    |
| 7                      | Fecha de Matriculacion                                                               | Número          | 8            | 99      | 106      | Formato     | 2000     |
| 8                      | Calle Domicilio de Residencia                                                        | Texto           | 40           | 107     | 146      | es obliga   |          |
| 9                      | Nro del Domicilio de Residencia                                                      | Número          | 5            | 147     | 151      | es obliga   |          |
| 10                     | Sin Numero del Domicilio de Residencia                                               | Número          | 1            | 152     | 152      |             |          |
| 11                     | Ruta del Domicilio de Residencia                                                     | Texto           | 6            | 153     | 158      | es obliga   |          |
| 12                     | Km del Domicilio de Residencia                                                       | Texto           | 6            | 159     | 164      | es oblig: 🖵 |          |
| 1                      | <u>S</u> eleccionar a                                                                | chivo de origer | n para l     | a impoi | tación   | ······      | <b>-</b> |

En el margen derecho de la pantalla se encuentran los siguientes botones:

Botón para imprimir la tabla de códigos 🛅 Botón para imprimir estructura de importación 🥅 Botón para salir 🛒

#### Seleccionar archivo de origen para la importación.

Una vez generado el archivo con extensión .txt se puede cargar el archivo.

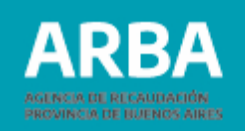

Luego de haber cargado de manera correcta la información se verá la siguiente pantalla, y, para continuar, la/el contribuyente se debe dirigir a "Presentación de **Declaración Jurada**" para proseguir o hacer click en las siguientes opciones:

Botón para agregar otra declaración jurada

Botón para eliminar una declaración jurada

Botón para copiar los datos ingresados en una declaración jurada a otra 🖆

| Año Períod<br>2014 3 | o Tipo DJ Generad<br>Original No | 🔁 Declaracion Jurada seleccionada                                                                   |       |
|----------------------|----------------------------------|----------------------------------------------------------------------------------------------------|-------|
|                      | ongina no                        | <ul> <li>Detalle de la Declaración Jurada</li> <li>Presentación de la Declaración Jurada</li> </ul> | Jrada |
| Declaración jurada   | seleccionada                     | -1                                                                                                  | (ASE) |

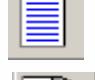

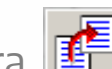

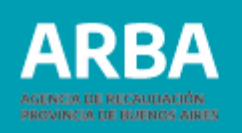

#### Generación de declaración jurada

Se debe hacer doble click en el botón de **"Generación de DDJJ",** que figura en la pantalla anterior, y luego se puede visualizar la siguiente pantalla. Luego se puede completar la fecha de vencimiento del período de la declaración

jurada, que se encuentra en el calendario fiscal de Ágentes de Información, disponible en la página web de **ARBA**.

| Declaración Jurada                     | C.U.I.T. | 3-2014 |          |
|----------------------------------------|----------|--------|----------|
| 🕞 Generación —                         |          |        | DA       |
| Año: 201                               | 4        |        | (ASA     |
| Periodo: 3                             |          |        |          |
| Tipo de DDJJ: Orig                     | ginal    |        |          |
| Fecha de Vencimie<br>Fecha de Generaci | nto:     |        | <b>≤</b> |
|                                        |          |        |          |

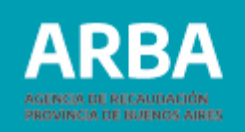

Generar Declaración Jurada 🔒

Al hacer click en ese botón, se guarda el archivo de la declaración jurada, que luego debe ser enviada por la página web de **ARBA**.

Una vez guardada la información, aparece una leyenda que le anuncia que la declaración jurada fue generada con éxito.

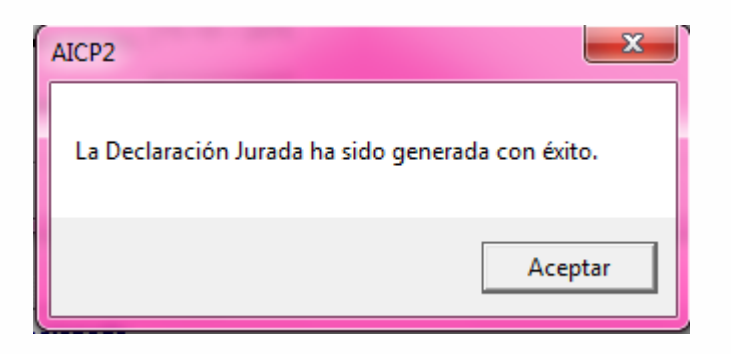

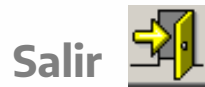

Una vez generada la declaración, debe salir a través de esta opción.

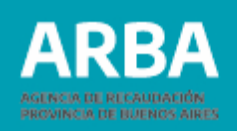

#### Presentación de declaración jurada

Para presentar la declaración jurada se debe ingresar a la web de **ARBA**, seleccionar la etiqueta denominada "Agentes" y luego "Agentes de Información".

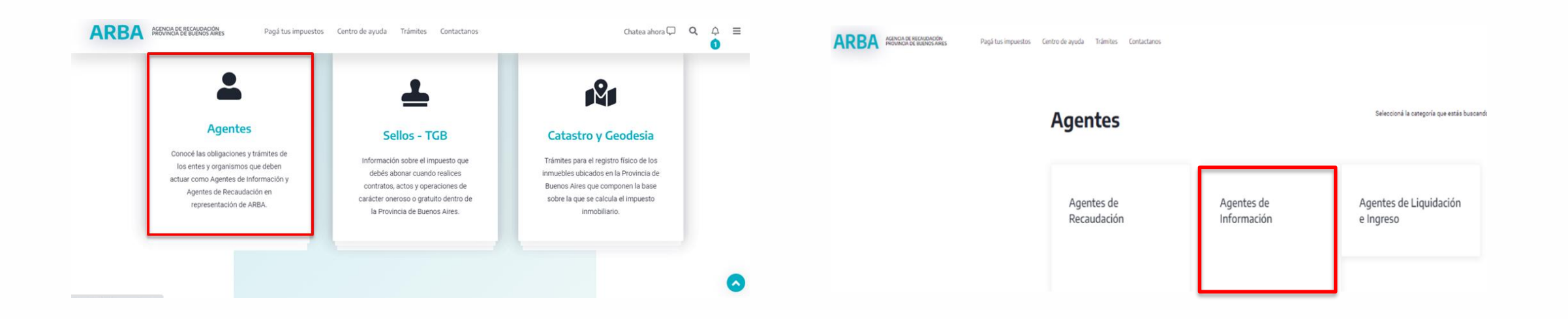

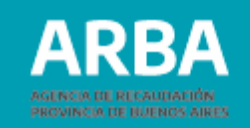

A continuación "Colegios y Consejos profesionales" y seleccionar la opción "**Transferencias DDJJ"**.

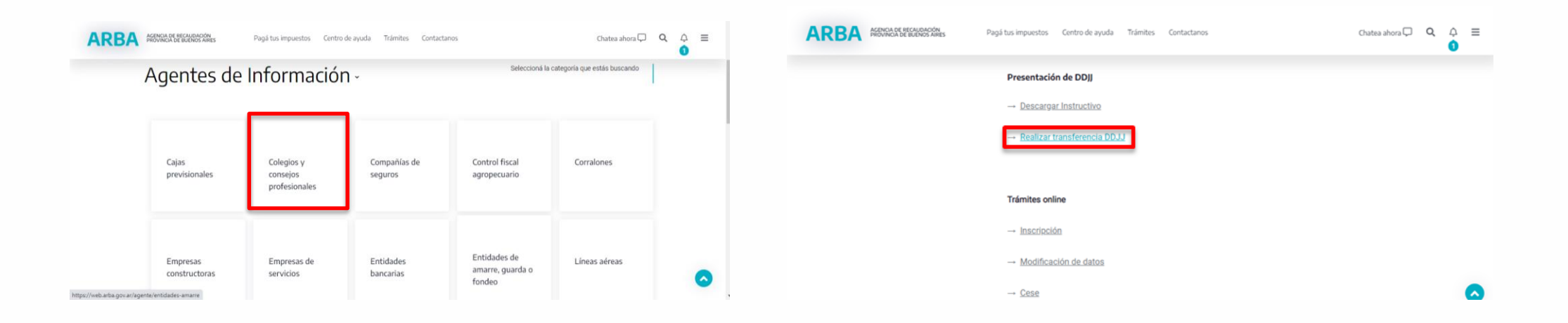

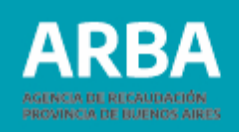

El sistema solicita la carga de la CUIT y su correspondiente CIT (Clave de Identificación Tributaria). Este par de datos es el mismo que utiliza actualmente para las presentaciones de las declaraciones juradas y demás trámites del Impuesto sobre los Ingresos Brutos.

En caso de que la/el contribuyente no posea una CIT, puede gestionarla mediante la misma web, ingresando a la opción **"Solicitá tu CIT",** o dirigiéndose al Centro de Atención de Arba que corresponda a su domicilio.

En caso de no estar inscripto en el Impuesto sobre los Ingresos Brutos se debe iniciar el trámite de alta.

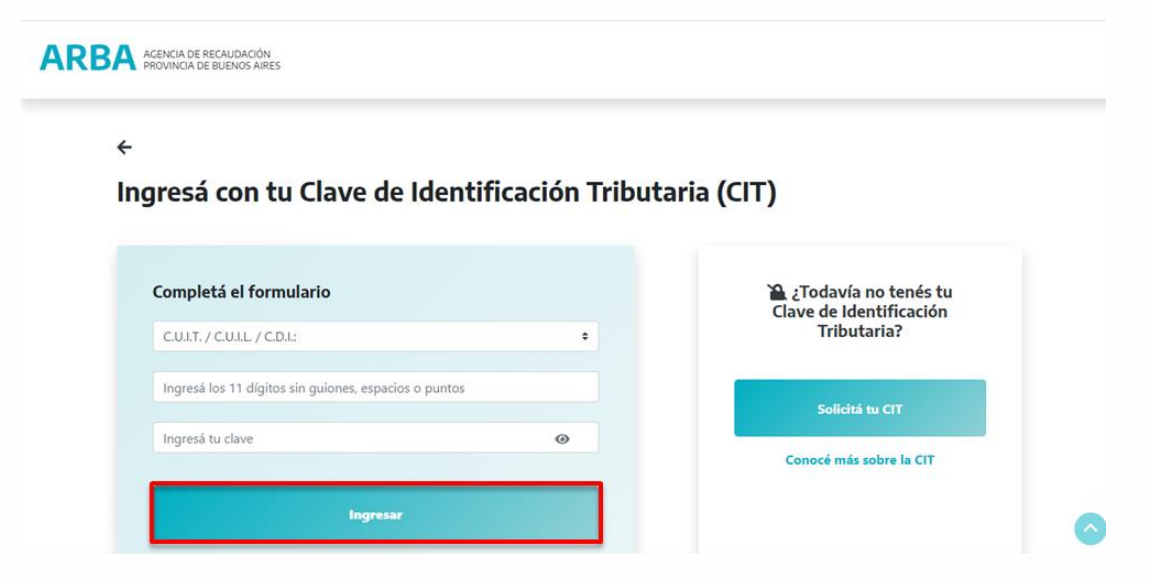

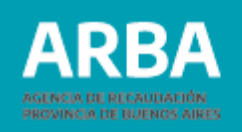

Una vez que iniciada la sesión se debe clickear en **Examinar** y seleccionar el archivo generado por el aplicativo y guardado en su PC.

Se puede hacer click en **Imprimir**, si se desea obtener una impresión del comprobante.

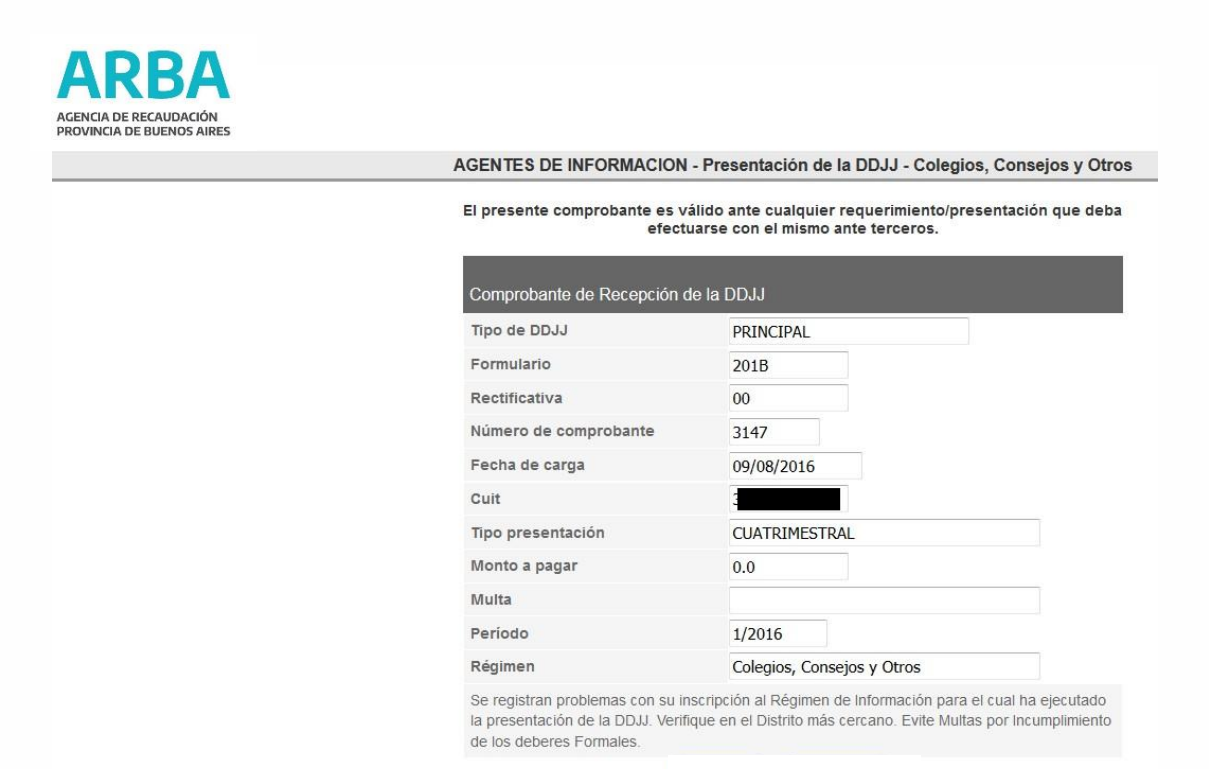

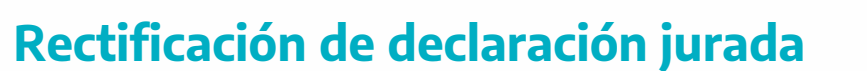

- 1. Una vez seleccionado el agente en la plataforma SIAP y abierto el aplicativo de Cajas Previsionales, se debe acceder al apartado de Declaraciones Juradas en la pantalla que visualiza a continuación.
- 2. Se debe generar una nueva declaración jurada haciendo click en 📃 , elegir año, período y, en tipo, seleccionar "Rectificativa", donde se debe indicar qué número de la misma. Luego presionar en 📝
- 3. Luego deberás continuar con el proceso de completado de datos como se explicó anteriormente.

Si necesita asistencia para el cumplimiento de la presentación de la declaración jurada, puede enviar un e-mail a: <u>consultasdai.gif @arba.gov.ar</u>

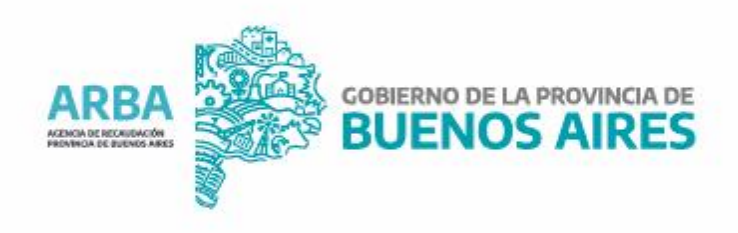